# 檢視CVR100W VPN路由器上的埠統計資訊

### 目標

Port Statistics頁面顯示大量重要的連線埠資訊,有助於進行疑難排解,以便檢視網路中錯誤 的原因和發生錯誤的位置。Port Statistics頁面也有助於收集資料並檢視每個埠上的活動量。 本文說明如何檢視CVR100W VPN路由器上的埠統計資訊。

### 適用的裝置

·CVR100W VPN路由器

#### 軟體版本

•1.0.1.19

## 埠統計資訊

步驟1.登入到Web配置實用程式並選擇Status > Port Statistics。將開啟Port Statistics頁面:

| ort Statistics    |                |       |                                                                                                    |           |          |    |    |          |      |           |            |
|-------------------|----------------|-------|----------------------------------------------------------------------------------------------------|-----------|----------|----|----|----------|------|-----------|------------|
| Refresh Rate:     |                |       | No                                                                                                    | Refresh 🗸 |          |    |    |          |      |           |            |
| now Simplified S  | tatistic Data: |       |                                                                                                    |           |          |    |    |          |      |           |            |
| Port Statistics   |                |       |                                                                                                    |           |          |    |    |          |      |           |            |
| Interface         | Packet         |       | Byte                                                                                                    |           | Error    |    |    | Dropped  |      | Multicast | Collisions |
|                   | Received       | Sent  | Received                                                                                                    | Sent      | Received | Se | nt | Received | Sent | Multicast | Compions   |
| VLAN1             | 3,387          | 6,811 | 282,170                                                                                                    | 4,846,158 | (        | )  | 0  | 0        | 0    | 399       | 0          |
| WAN               | 0              | 1,383 | 0                                                                                                    | 821,502   | (        | )  | 0  | 0        | 0    | 0         | 0          |
| /LAN3             | 0              | 1,345 | 0                                                                                                    | 500,841   | C        | )  | 0  | 0        | 0    | 0         | 0          |
| Save              | Cancel         |       |                                                                                                    |           |          |    |    |          |      |           |            |
| rt Statistics     |                |       |                                                                                                    |           |          |    |    |          |      |           |            |
| efresh Rate:      |                | (     | 15 sec 🗸                                                                                                    |           |          |    |    |          |      |           |            |
| enconnicato.      |                |       | and the second second se |           |          |    |    |          |      |           |            |
| how Simplified St | atistic Data:  |       | No Refresh<br>15 sec                                                                                                    |           |          |    |    |          |      |           |            |
| how Simplified St | atistic Data:  |       | No Refresh<br>15 sec<br>30 sec                                                                                                    |           |          |    |    |          | _    |           |            |

| Interace - |          |       | 0.0.0.0.0.0.0.0.0.0.0.0.0.0.0.0.0.0.0.0. |           |          |      |          |      |           | 1 Alligiance |
|------------|----------|-------|------------------------------------------|-----------|----------|------|----------|------|-----------|--------------|
| internace  | Received | Sent  | 60 sec                                   | Sent      | Received | Sent | Received | Sent | Multicast | Compions     |
| /LAN1      | 1,387    | 1,820 | 114,169                                  | 1,790,324 | 0        | 0    | 0        | 0    | 124       | 0            |
| WAN        | 0        | 30    | 0                                        | 17,820    | 0        | 0    | 0        | 0    | 0         | 0            |
| /LAN3      | 0        | 45    | 0                                        | 14,941    | 0        | 0    | 0        | 0    | 0         | 0            |

步驟2.從Refresh Rate下拉選單中選擇裝置等待刷新頁面的時間。可能的值為No Refresh、 15秒、30秒和60秒。

步驟3.(可選)要將資料顯示為千位元組而不是位元組,請選中**顯示簡化統計數**據覈取方塊。 埠統計表中顯示以下資料: ·介面 — 介面的名稱。

·資料包 — 傳送和接收的資料包數。

·位元組 — 傳送和接收的位元組數。

·錯誤 — 傳送和接收資料包錯誤的數目。

·Dropped — 丟棄的資料包數。

·組播 — 傳送的多播資料包的數量。組播是指資訊包從一個源同時傳送到特定的多個目的地 的情況。

·衝突 — 此連線埠上的訊號衝突數量。當多個裝置嘗試將資料包同時傳送到同一網段時,會 發生衝突。這會導致系統出現阻塞,並導致網路效率低下。

步驟4.(可選)若要清除所有記錄的統計資訊,請按一下**清除計數器。** 

步驟5.按一下Save以儲存變更。